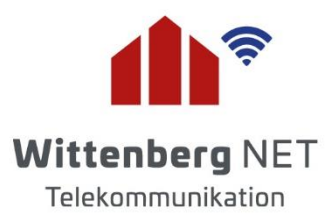

# Produktwechsel leicht gemacht

So können Sie Ihren Wechsel auf ein höherwertiges Produkt einfach und bequem online beantragen

#### 1. Anmeldung

|                                                                                                    | Melden Sie sich mit Ihre |
|----------------------------------------------------------------------------------------------------|--------------------------|
|                                                                                                    | Zugangsdaten im          |
| Wittenberg NET<br>Telekommunikation                                                                                            | Kundencenter an.         |
| Kundencenter                                                                                                    |                          |
| Benutzername                                                                                                    |                          |
| P Passwort                                                                                                    |                          |
| Login<br>Passwort vergessen                                                                                                    |                          |
| linweis:                                                                                                    |                          |
| De Zugangsdaten, die Sie in Ihrer Auftragsbestätigung erhalten haben, werden 10<br>age vor Ihrem Anschaltdatum freigeschaltet. |                          |
| Bei Fragen kontaktieren Sie bitte unseren Kundenservice.                                                                       |                          |
| Impressum Datenschutz                                                                                                    |                          |

### 2. Produktwechsel

| Wittenberg NET<br>Telekommunikation                                                      | Kundendaten >                            | Rechnungen > | Verträge > | Telefonie > | Produktwechsel > | Umzug >    | Wählen Sie den Menüpunkt                        |
|------------------------------------------------------------------------------------------|------------------------------------------|--------------|------------|-------------|------------------|------------|-------------------------------------------------|
|                                                                                          |                                          |              |            |             |                  | Abmelden 也 | "Produktwechsel".                               |
|                                                                                          |                                          |              |            |             |                  |            | Ihr aktuelles Produkt wird Ihnen                |
|                                                                                          |                                          |              |            |             |                  |            | and the second fit and the second second second |
| IHRE AK                                                                                  | TUELLEN PI                               | RODUKTE      | Ξ          |             |                  |            | automatisch angezeigt.                          |
| <b>IHRE AK</b><br><b>0-L2-WBN-HFC-TV</b><br>gültig ab: 19.11.201<br>Vertragslaufzeit bis | TUELLEN PI<br>Novoip<br>19<br>18.11.2021 | RODUKTE      | =          |             |                  |            | automatisch angezeigt.                          |

# Hier zuliebe

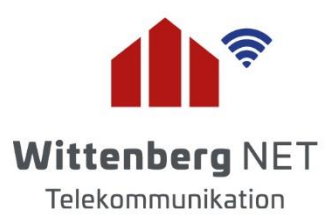

#### 3. Produktauswahl

| /B.NET Kabel 500<br>elefon, Internet 500 Mbit/s) (sofort<br>rfügbar)<br>/B.NET Kabel 400<br>elefon, Internet 400 Mbit/s) (sofort<br>rfügbar)<br>/B.NET Kabel 200<br>elefon, Internet 200 Mbit/s) (sofort<br>rfügbar) | 59,90 € mtl.<br>39,90 € mtl.                                                                                            | Weitere Infos<br>Weitere Infos                                                                                                    | WB.NET Kabel 20<br>WB.NET Kabel TN<br>Grundanschluss<br>Gesamt                                                                              | 0 29,90 €<br>+9,50 €                                                                                                    | Haben Sie Ihre Au                                                                                                    |
|----------------------------------------------------------------------------------------------------|----------------------------------------------------------------------------------------------------|----------------------------------------------------------------------------------------------------|----------------------------------------------------------------------------------------------------|----------------------------------------------------------------------------------------------------|----------------------------------------------------------------------------------------------------|
| /B.NET Kabel 400<br>elefon, Internet 400 Mbit/s) (sofort<br>rfügbar)<br>/B.NET Kabel 200<br>elefon, Internet 200 Mbit/s) (sofort<br>rfügbar)                                                                         | 39,90 € mtl.                                                                                                    | Weitere Infos                                                                                                    | Gesamt                                                                                                    | 30 10 F                                                                                                    |                                                                                                    |
| / <mark>B.NET Kabel 200</mark><br>elefon, Internet 200 Mbit/s) (sofort<br>ırfügbar)                                                                                                    |                                                                                                    |                                                                                                    |                                                                                                    | 59,40 E                                                                                                    | getroffen, erscheir<br>nebenstehend für                                                                                                    |
|                                                                                                    | 29,90 € mtl.                                                                                                    | Weitere Infos                                                                                                    | Einmalige H                                                                                                    | Kosten<br>stellung 59,90€                                                                                                    | Information die<br>Auflistung der                                                                                                    |
| <b>/B.NET Kabel 20</b><br>elefon, Internet 20 Mbit/s) (sofort<br>rfügbar)                                                                                                    | 19,90 € mtl.                                                                                                    | Weitere Infos                                                                                                    | Gesamt                                                                                                    | 59,90 €                                                                                                    | monatlichen und c<br>einmaligen Kosten                                                                                                    |
| /B.NET Kabel TV<br>rundanschluss<br>ach Vertragsende verfügbar)                                                                                                    | 9,50 € mtl.                                                                                                    | Weitere Infos                                                                                                    | <u>Hinweis</u> : Die<br>verstehen sich<br>gesetzlich gültig                                                                                 | angegebenen Preise<br>1 inklusive der derzeit<br>gen Mehrwertsteuer.                                                                          | Linucia                                                                                                    |
| ricpskot                                                                                                    |                                                                                                    |                                                                                                    |                                                                                                    | »                                                                                                    | Auswählbar sind                                                                                                    |
| luss                                                                                                    |                                                                                                    |                                                                                                    |                                                                                                    |                                                                                                    | höherwertige Proc                                                                                                    |
| ktuell) WB.NET Kabel TV<br>rundanschluss<br>ach Vertragsende änderbar)                                                                                                    | 9,50 € mtl.                                                                                                    |                                                                                                    |                                                                                                    |                                                                                                    |                                                                                                    |
| onie-Optionen                                                                                                    |                                                                                                    |                                                                                                    |                                                                                                    |                                                                                                    |                                                                                                    |
| iern                                                                                                    | inklusive                                                                                                    |                                                                                                    |                                                                                                    |                                                                                                    |                                                                                                    |
|                                                                                                    | tuell) WB.NET Kabel TV<br>undanschluss<br>h Vertragsende änderbar)<br>nie-Optionen<br>m<br>ufnummer<br>a weitere 1.49 € | tuell) WB.NET Kabel TV 9,50 € mtl.<br>undanschluss<br>h Vertragsende änderbar)<br>nie-Optionen<br>rn<br>ufnummer inklusive<br>a weitere 1,49 € | tuell) WB.NET Kabel TV 9,50 € mtl.<br>undanschluss<br>h Vertragsende änderbar)<br>nie-Optionen<br>rn<br>ufnummer inklusive<br>weiere 1,49 € | tuell) WB.NET Kabel TV 9,50 € mtl.<br>undanschluss<br>In Vertragsende änderbar)<br>nie-Optionen<br>rn<br>ufnummer inklusive<br>weierer 1,49 € | tuell) WB.NET Kabel TV 9,50 € mtl.<br>undanschluss<br>in Vertragsende änderbar)<br>nie-Optionen<br>rn<br>ufnummer inklusive<br>s weitere 1,49 € |

#### 4. Zusatzoptionen

Machen Sie Angaben zu den gewünschten Telefonie-Optionen, der Hardware und den Tarif-Zusatzoptionen.

Hinweis:

Automatisch voreingestellt sind immer die Optionen, die Sie zusammen mit dem bisherigen Produkt genutzt haben.

# Hier zuliebe

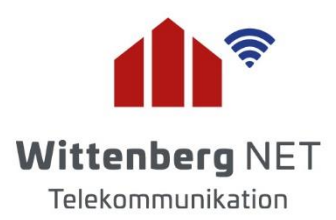

#### 5. Auswahl bestätigen

| Produktwechsel                                                                                                    |                | Abschließend sehen Sie eine<br>zusammengefasste Darstellung Ihrer                                                                                   |
|----------------------------------------------------------------------------------------------------|----------------|----------------------------------------------------------------------------------------------------|
| <b>40100002 - 1-L2-WBN-HFC-TV</b><br>gültig ab: 01.06.2021<br>Vertragslaufzeit bis: 31.05.2023                                         |                | Auswahl.<br>Nachdem unsere AGB's und die<br>Widerrufsbelehrung bestätigt wurde, kann<br>die Bestellung des neuen Produktes<br>abgeschlossen werden. |
| Zusammenfassung                                                                                                    |                |                                                                                                    |
| Hier erhalten Sie nochmals eine Übersicht über Ihren bestellten Tarif und<br>Optionen:                                                 | d dessen       |                                                                                                    |
| Monatliche Kosten gebuchtes Produkt                                                                                                    |                |                                                                                                    |
| WB.NET Kabel 200                                                                                                    | 29,90 €        |                                                                                                    |
| Summe monatlich:                                                                                                    | 29,90€         |                                                                                                    |
| Einmalige Kosten                                                                                                    |                |                                                                                                    |
| Einmalige Bereitstellung                                                                                                    | 59,90 €        |                                                                                                    |
| Summe einmalig:                                                                                                    | <b>59,90 €</b> |                                                                                                    |
| Gebuchte Optionen (monatlich)                                                                                                    |                |                                                                                                    |
| WB.NET Kabel TV Grundanschluss                                                                                                    | 9,50 €         |                                                                                                    |
| <ul> <li>Ich bestätige die Allgemeinen Geschäftsbedingungen.</li> <li>Ich habe von meinem Widerrufsrecht Kenntnis genommen.</li> </ul> |                |                                                                                                    |
| Hinweis: Ein Vertrag kommt erst mit dem schriftlichen Zugang unserer<br>Auftragsbestätigung zustande.                                  |                |                                                                                                    |
| « Zurück Bestellung abschließen »                                                                                                    |                |                                                                                                    |

## 6. Fast geschafft!

| 1 I Guardine Gorioon |
|----------------------|
|----------------------|

Vielen Dank! Ihr Anliegen wird so schnell wie möglich bearbeitet.

Bitte haben Sie nun etwas Geduld. Wir senden Ihnen in den nächsten Tagen eine schriftliche Auftragsbestätigung zu.

Hier zuliebe